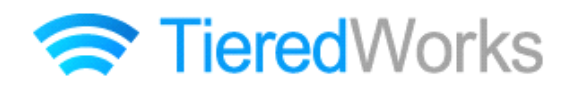

## TieredWorks スマートフォンサイト書き出し機能

## 補足資料

- 1 モジュールの表示について
- 2 モジュールの詳細設定について

2011年9月20日 作成

## 【補足資料1 モジュールの表示について】

| PC                                                   | スマートフォン                                                                                                    |                                                                                                    |                                                                                                    |
|------------------------------------------------------|----------------------------------------------------------------------------------------------------|----------------------------------------------------------------------------------------------------|----------------------------------------------------------------------------------------------------|
| リンクバナーモジュール                                          | 1                                                                                                    |                                                                                                    |                                                                                                    |
| リンクパナー<br>size:200x80(pixel)                         | リンクテキストリンクテキストリ<br>画像は表示されず、「パナー:ハイパーリング<br>※リンクパナーモジュール(並列2)、リ<br>ンクパナーモジュール(並列3)は、グル<br>ーブ化するか個別ボタンで表示するか選<br>択できます。 | <ul> <li>シ</li> <li>ク(テキスト)」部分に設定された文字列</li> <li>グループ化</li> <li>リンケテキスト1</li> <li>リンケテキスト2</li> <li>リンケテキスト3</li> </ul> | <ul> <li>リとアイコンが表示されます。</li> <li>個別ボタン</li> <li>リンクテキスト1</li> <li>リンクテキスト2</li> <li>リンクテキスト2</li> <li>リンクテキスト3</li> </ul> |
|                                                      | <u></u>                                                                                                    |                                                                                                    |                                                                                                    |
| 記事見出しが入ります<br>さんぷらてきすとさんぷらてきすと。                      | こ事見出し     さんぷるてきす      画像にリンクがあると記事が分割され、分割が                                                                           | を が 画像リンク、分割右が 見出しのリンク                                                                                                  | ンクになります。                                                                                                    |
| <br>記事モジュール TypeO2                                   | 1                                                                                                    |                                                                                                    |                                                                                                    |
| 記事見出しが入ります<br>さんがみてきすとさんがみてきす<br>と。                  |                                                                                                    | をが画像リンク、分割右が見出しのリンク                                                                                                    | ンクになります。                                                                                                    |
| <br>記事モジュール TypeO3                                   | 1                                                                                                    |                                                                                                    |                                                                                                    |
| 記事見出しが入ります<br>あんぷなできすとさんん<br>いなできすと。                 | 記事見出し     さんぷるてきす      画像にリンクがあると記事が分割され、分割が                                                                           | をが画像リンク、分割右が見出しのリンク                                                                                                    | ンクになります。                                                                                                    |
| 記事モジュール TypeO4                                       | Ĩ                                                                                                    |                                                                                                    |                                                                                                    |
| IMAGE<br>記事見出しが入ります<br>さんぷるできすとさんぷるできすとさん<br>ぷさてきすと。 | 記事見出し<br>さんぷるてきす<br>画像にリンクがあると記事が分割され、分割が                                                                              | を か 画像リンク、分割右が見出しのリンク                                                                                                   | ンクになります。                                                                                                    |
| 記事モジュール Type05                                       | ī                                                                                                    |                                                                                                    |                                                                                                    |
| 記事見出しが入ります<br>さんぷらてきすとさんぷらてきすとさんぷらてきすと。              | <ul> <li>記事見出しが入ります</li> <li>見出しクリックで記事が開きます。</li> </ul>                                                               |                                                                                                    | 記事見出しが入ります                                                                                                    |

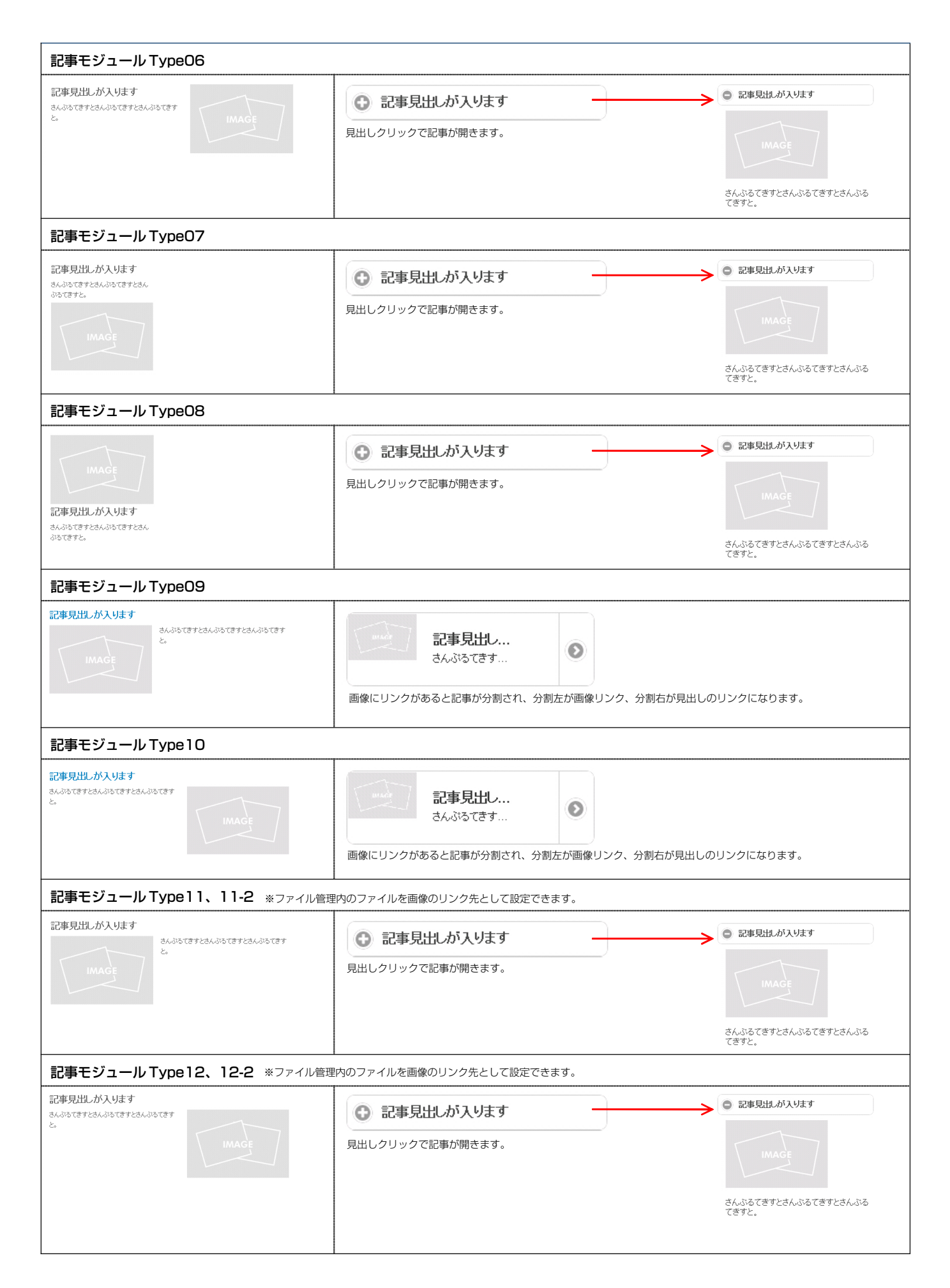

| 記事モジュール Type 13                                      |                                                                                                    |  |
|------------------------------------------------------|----------------------------------------------------------------------------------------------------|--|
| 記事見出しが入ります<br>IMAGE<br>さんぶらてきすとさんぷらてきすとさん<br>ぶらてきすと。 | 記事見出し<br>さんぶるてきす<br>画像にリンクがあると記事が分割され、分割左が画像リンク、分割右が見出しのリンクになります。                                                                                                    |  |
| 記事モジュール Type 14                                      |                                                                                                    |  |
| 記事見出しが入ります<br>IMAGE<br>さんぷらできすとさんぷらできすとさん<br>ぷらてきすと。 | <ul> <li>記事見出しが入ります</li> <li>記事見出しが入ります</li> <li>見出しクリックで記事が開きます。</li> <li>これふるてきずとさんふるてきずとさんふるてきずとさんふるてきずとさんふる</li> </ul>                                                                                                    |  |
| 記事モジュール Type15                                       |                                                                                                    |  |
| 記事見出しが入ります<br>さんぶちてきすとさんぶちてきすとさんぶちてきすと。              | 記事見出しが入ります記事<br>さんぶるてきすとさんぶるてきすとさ                                                                                                    |  |
| 記事モジュール Type16、16-2、16-3                             |                                                                                                    |  |
| 記事見出しが入ります<br>さんぶねてきすとさんぶねてきすとさんぶねてきすと。              | <ul> <li>記事見出しが入ります</li> <li>見出しクリックで記事が開きます。</li> <li>*16-2、16-3は見出しがグループ化されます。</li> <li>記事見出しが入ります</li> <li>記事見出しが入ります</li> <li>記事見出しが入ります</li> <li>記事見出しが入ります</li> <li>記事見出しが入ります</li> <li>記事見出しが入ります</li> <li>記事見出しが入ります</li> </ul>                                                                                                    |  |
| 記事モジュール Type 17                                      | · · · · · · · · · · · · · · · · · · ·                                                                                                    |  |
| IMAGE<br>さんぷらてきすとさんぷらてきすとさん<br>ぷらてきすと。<br>野崎 よこから    | さんぷるできすと<br>さんぷるできすと<br>さんぷるできすと。<br>画像にリンクがあると記事が分割され、分割左が画像リンク、分割右が[詳細はこちら]のリンクになります。                                                                                                    |  |
| 記事モジュール Type 18、18-2、18-3                            |                                                                                                    |  |
| あるぶらてきすとさんぷらてきすとさん<br>ふちてきすと。                        | さんぷるできすとさん<br>ぷるてきすとさんぷる<br>てきすと。<br>画像にリンクがあるとアイコンが表示されます。<br>**18-2、18-3 はグループ化されます。<br>**18-2、18-3 はグループ化されます。<br>からできたさん。<br>からできたさん。<br>からできたさん。<br>からできたさん。<br>からできたさん。<br>からできたさん。<br>からできたさん。<br>からできたさん。<br>からできたさん。<br>からできたさん。<br>からできたさん。<br>からできたさん。<br>からできたさん。<br>からできたさん。<br>からできたさん。<br>からできたさん。<br>からできたたん。<br>からできたたん。<br>からできたたたん。<br>からできたたたん。<br>からできたたたん。<br>からできたたたん。<br>からできたたたん。<br>からできたたたん。<br>からできたたん。<br>からできたたん。<br>からできたたん。<br>ひのできたたたん。<br>たまたできたたん。<br>からできたたたん。<br>たまたできたたん。<br>からできたたたん。<br>たまたできたたん。<br>たまたできたたん。<br>たまたできたたん。<br>たまたたん。<br>たまたできたたん。<br>たまたできたたん。<br>たまたたたた。<br>たまたできたたん。<br>たまたできたたん。<br>たまたできたたん。<br>たまたできたたん。<br>たまたできたたん。<br>たたできたたん。<br>たまできたたん。<br>たまできたたん。<br>たまできたたん。<br>たまできたん。<br>たまできたたん。<br>たまできたたん。<br>たまたできたたん。<br>たまできたん。<br>たまたん。<br>たちできたん。<br>たたん。<br>た |  |

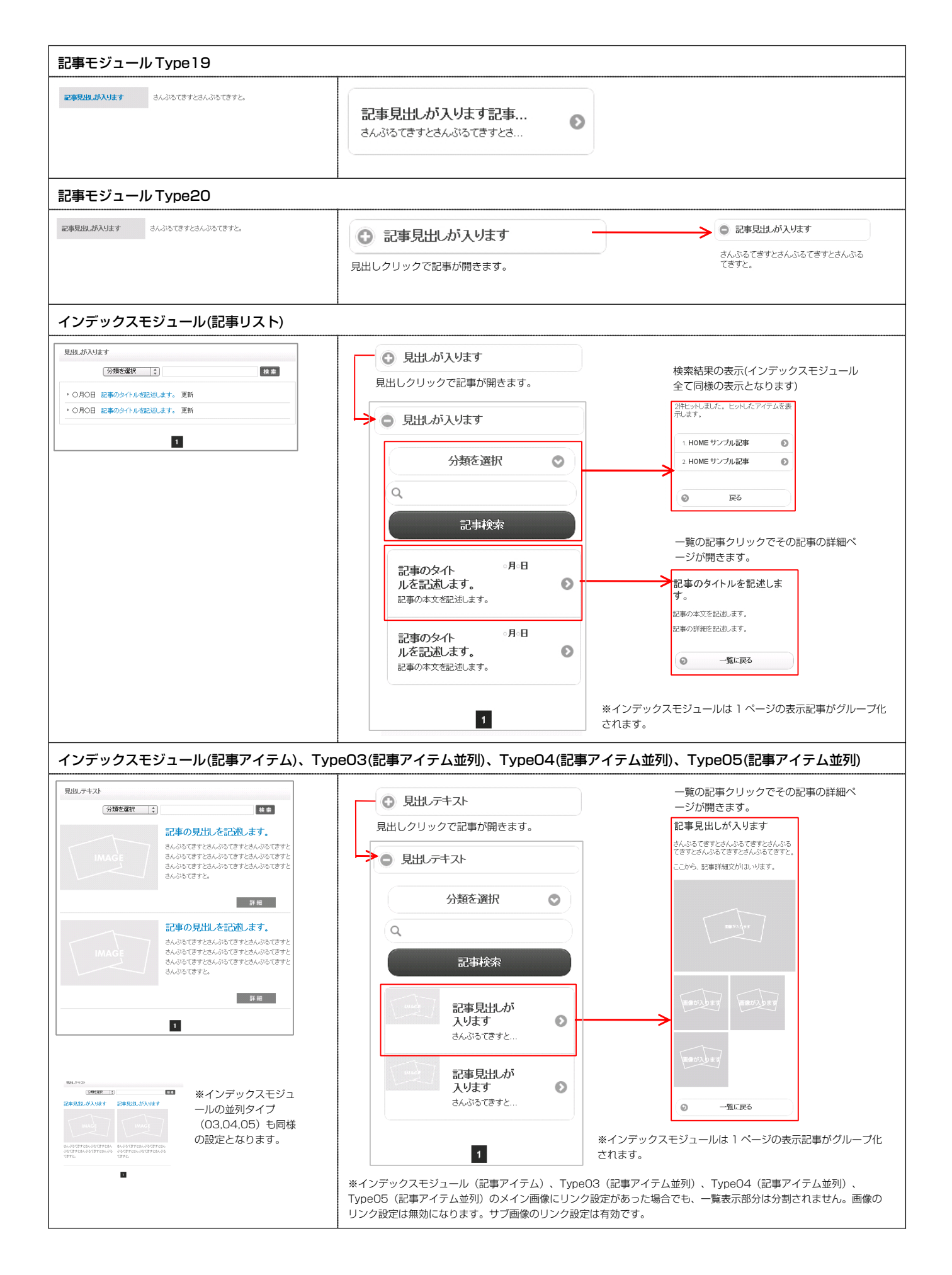

| フィード取得                                                                                          | モジュール                                          |                                                                                                    |
|-------------------------------------------------------------------------------------------------|------------------------------------------------|----------------------------------------------------------------------------------------------------|
| 記事見出しが入ります<br>さんぷらてきすとさんぷらてきす<br>記事見出しが入ります<br>さんぷらてきすとさんぷらてきす                                  |                                                | 記事見出しが 2010年00月00日<br>入ります<br>さんぶるてきすとさんぶるてきすとさ 記事見出しが 2010年00月00日<br>入ります<br>さんぶるてきすとさんぶるてきすとさ ※フィード取得モジュールは1ページの表示記事がグループ化されます。                                                                                           |
| お問い合わせ                                                                                          | モジュール                                          |                                                                                                    |
| <ul> <li>あ名前(漢字) ※必須</li> <li>あ客様メールアドレス ※必須</li> <li>住所</li> <li>郵便番号</li> <li>郵道府県</li> </ul> | ●(山田 大部)<br>●(山田 大部)<br>●(:00-000)<br>▼都道府南[1] | お名前(漢字) **## 「**必須」部分・コメント部分は、詳細設定の「フォント(色)」と 「フォント(サイズ)」の設定がスマートフォンサイトでも反映され ます。 お客様メールアドレス *##                                                                                                    |
| 市区町村<br>番地/その他<br>間い合わせ内容 ※必須<br>ラジオボタン ※必須                                                     | Q 01 Q 02                                      | 住所<br>郵便番号                                                                                                    |
| リスト ×必須                                                                                         |                                                | W.000-0000<br>都道府県                                                                                                    |
| チェックボックス <mark>※必須</mark>                                                                       | AA BB                                          | 都道府県                                                                                                    |
|                                                                                                 |                                                | 雷地ぞの他         問い合わせ内容 web#         ラジオボタン web#         ラジオボタン web#         01         02         リスト web#         キュックボックス web#         AA         BB         よ記の内容でよるしければ、送信ボタンを<br>りックしてください。         人力内容確認         リヒット |

## 【補足資料2 モジュールの詳細設定について】

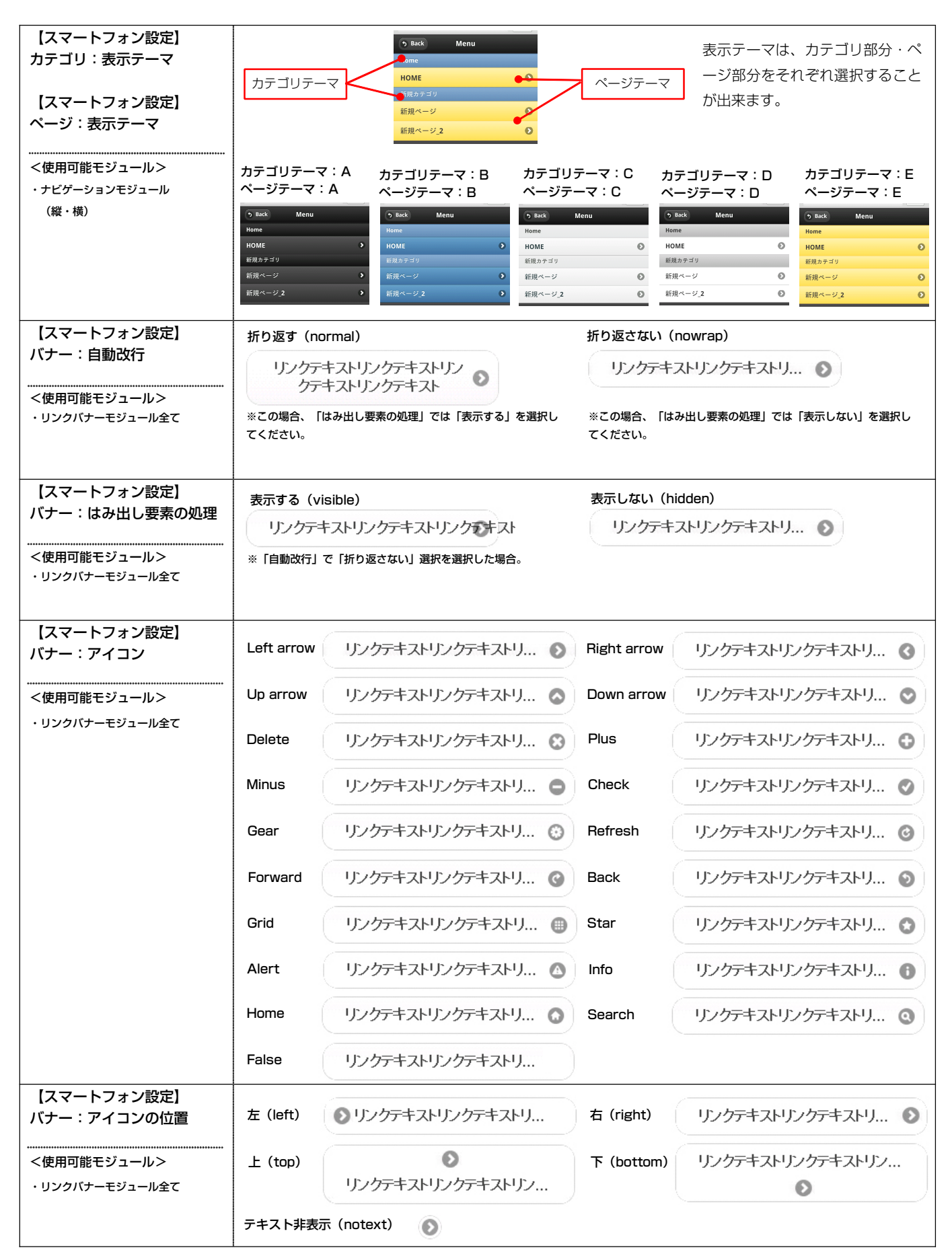

| 【スマートフォン設定】<br>バナー:グループ化                                                                            | グループボタン(controlgroup)                                 | 個別ボタン(none)                                            |
|----------------------------------------------------------------------------------------------------|-------------------------------------------------------|--------------------------------------------------------|
| │<br>                                                                                               | リンクテキスト1 📀                                            | リンクテキスト1                                               |
| ・リンクバナーモジュール並列 2,<br>並列 3                                                                           | リンクテキスト2 📀                                            | リンクテキスト2                                               |
|                                                                                                    | リンクテキスト3 📀                                            | リンクテキスト3                                               |
| <br>【スマートフォン設定】<br>見出し:自動改行                                                                         | 折り返す (normal)                                         | 折り返さない(nowrap)                                         |
| (見出しにリンク有)                                                                                          | 記事見出しが入ります記事見出                                        |                                                        |
| <使用可能モジュール><br>・記事モジュール<br>Type01,02,03,04,09,10,13                                                 | しが入ります記<br>事見出しが入り<br>ます<br>さんぶるてきすとさ                 |                                                        |
|                                                                                                    | ※この場合【スマートフォン設定】見出し:はみ出し要素の処理<br>項目では【表示する】を選択してください。 | ※この場合【スマートフォン設定】見出し:はみ出し要素の処理項<br>目では【表示しない】を選択してください。 |
| 【スマートフォン設定】<br>見出し:自動改行                                                                             | 折り返す (normal)                                         | 折り返さない(nowrap)                                         |
| (見出しにリンク無)                                                                                          | ● 記事見出しが入ります記事見出し<br>が入ります記事見出しが入ります                  | 記事見出しが入ります記事見出                                         |
| <使用可能モジュール><br>・記事モジュール<br>Type05,06,07,08,11,12,11-2,<br>12-2,14,16,16-2,16-3,20<br>・インデックスモジュール全て | ※この場合【スマートフォン設定】見出し:はみ出し要素の処理項<br>目では【表示する】を選択してください。 | ※この場合【スマートフォン設定】見出し:はみ出し要素の処理<br>項目では【表示しない】を選択してください。 |
| 【スマートフォン設定】<br>見出し:自動改行                                                                             | 折り返す (normal)                                         | 折り返さない(nowrap)                                         |
| (見出しリンク有・画像無)<br>                                                                                   | 記事見出しが入ります記事見<br>出しが入ります記事見出しが<br>入ります                | 記事見出しが入ります記事 ひ                                         |
| ・記事モシュール Type 15, 19<br>・フィード取得モジュール(日付入)                                                           | さんぶるてきすとさんぶるてきすとさ                                     |                                                        |
| 【スマートフォン設定】<br>見出し:はみ出し要素の処理                                                                        | 表示する(visible)                                         | 表示しない(hidden)                                          |
| (見出しにリンク有)                                                                                          | 記事見出しが入ります記事り                                         | 記事見出しが                                                 |
| <使用可能モジュール><br>・記事モジュール<br>Type01,02,03,04,09,10,13                                                 | ※「自動改行」で「折り返さない」を選択した場合。                              |                                                        |
| 【スマートフォン設定】<br>見出し:はみ出し要素の処理                                                                        | <br>表示する(visible)                                     | 表示しない(hidden)                                          |
| (見出しにリンク無)                                                                                          | ◎ 記事見出しが入ります記事見出                                      | ③ 記事見出しが入ります記事見出                                       |
| <使用可能モジュール> ・記事モジュール Type05,06,07,08,11,12,11-2, 12-2,14,16,16-2,16-3,20 ・インデックスモジュール全て             | ※「自動改行」で「折り返さない」選択を選択した場合でもこの<br>場合は表示されません。          |                                                        |

| 【スマートフォン設定】<br>見出し:はみ出し要素の処理                                                                                                | 表示する(visible)                                                                           | 表示しない(hidden)                                         |
|----------------------------------------------------------------------------------------------------|-----------------------------------------------------------------------------------------|-------------------------------------------------------|
| (見出しリンク有・画像無)<br>                                                                                                    | 記事見出しが入ります記事見出しが入りま<br>さんぶるてきすとさんぶるてきすとさ                                                | 記事見出しが入ります記事<br>さんぶるてきすとさんぶるてきすとさ                     |
| ・記事モジュール Type 15, 19<br>・フィード取得モジュール (日付入)                                                                                  | ※「自動改行」で「折り返さない」を選択した場合。                                                                |                                                       |
| 【スマートフォン設定】<br>本文:自動改行                                                                                                    | 折り返す (normal)                                                                           | 折り返さない (nowrap)                                       |
| <使用可能モジュール> <ul> <li>・記事モジュール</li> <li>Type01,02,03,04,09,10,13,</li> <li>17(見出し無、[詳細はこちら]有),</li> </ul>                    | 記事見出しが<br>さんぶるてきすとさん<br>ぶるてきすとさんぶる<br>てきすとさんぶるてき<br>すとさんぶるてき<br>すとさんぶるてきすと<br>さんぷるてきすと。 | 記事見出しが<br>さんぶるてきすとさ                                   |
| 18(見出し無),18-2(見出し無),<br>18-3(見出し無)<br>・インデックスモジュール(記事アイ<br>テム),03,04,05                                                     | ※この場合【スマートフォン設定】本文:はみ出し要素の処理項<br>目では【表示する】を選択してください。                                    | ※この場合【スマートフォン設定】本文:はみ出し要素の処理<br>項目では【表示しない】を選択してください。 |
| 【スマートフォン設定】<br>本文:自動改行(画像無)                                                                                                 | 折り返す (normal)                                                                           | 折り返さない(nowrap)                                        |
| <使用可能モジュール><br>・記事モジュール Type 15,19<br>・インデックスモジュール(記事リスト)                                                                   | 記事見出しが入ります記事<br>さんぶるてきすとさんぶるてきすとさん<br>ぶるてきすとさんぶるてきすとさんぶる<br>てきすとさんぶるてきすと。               | 記事見出しが入ります記事<br>さんぶるてきすとさんぶるてきすとさ                     |
| ・フィード取得モジュール(日付入)                                                                                                    | ※この場合【スマートフォン設定】本文:はみ出し要素の処理項<br>目では【表示する】を選択してください。                                    | ※この場合【スマートフォン設定】本文:はみ出し要素の処理<br>項目では【表示しない】を選択してください。 |
| 【スマートフォン設定】<br>本文:はみ出し要素の処理                                                                                                 | 表示する(visible)                                                                           | 表示しない (hidden)                                        |
|                                                                                                    | 2010年1月出しが<br>さんぶるてきすとさんぶるてきすとさん                                                        | 記事見出しが<br>さんぶるてきすとさ                                   |
| Type01,02,03,04,09,10,13,<br>17(見出し無、[詳細はこちら]有),<br>18(見出し無),18-2(見出し無),<br>18-3(見出し無)<br>・インデックスモジュール(記事アイ<br>テム) 03 04 05 | ※「自動改行」で「折り返さない」を選択した場合。                                                                |                                                       |
| 【スマートフォン設定】<br>本文:はみ出し要素の処理                                                                                                 | 表示する (visible)                                                                          | 表示しない (hidden)                                        |
|                                                                                                    | 記事見出しが入ります記事<br>さんぶるてきすとさんぶるてきすとさんぶるてきすとさん                                              | 記事見出しが入ります記事<br>さんぶるてきすとさんぶるてきすとさ                     |
| ・インデックスモジュール(記事リスト)<br>・フィード取得モジュール(日付入)                                                                                    | ※「自動改行」で「折り返さない」を選択した場合。                                                                |                                                       |
| 【スマートフォン設定】<br>記事:ハイパーリンク(アイ<br>コン)<br><使用可能モジュール><br>・記事モジュール<br>Type01,02,03,04,09,10,13,                                 | アイコンの種類は【スマートフォン設定】バナー:アイコ:<br>記事見出しが<br>さんぷるてきすとさ                                      | <b>ンを参照のこと</b><br>アイコン                                |
| 15(画像無),17(見出し無、[詳細は<br>こちら]有),18(見出し無), 18-2(見<br>出し無),18-3(見出し無),19(画像無)                                                  |                                                                                         |                                                       |

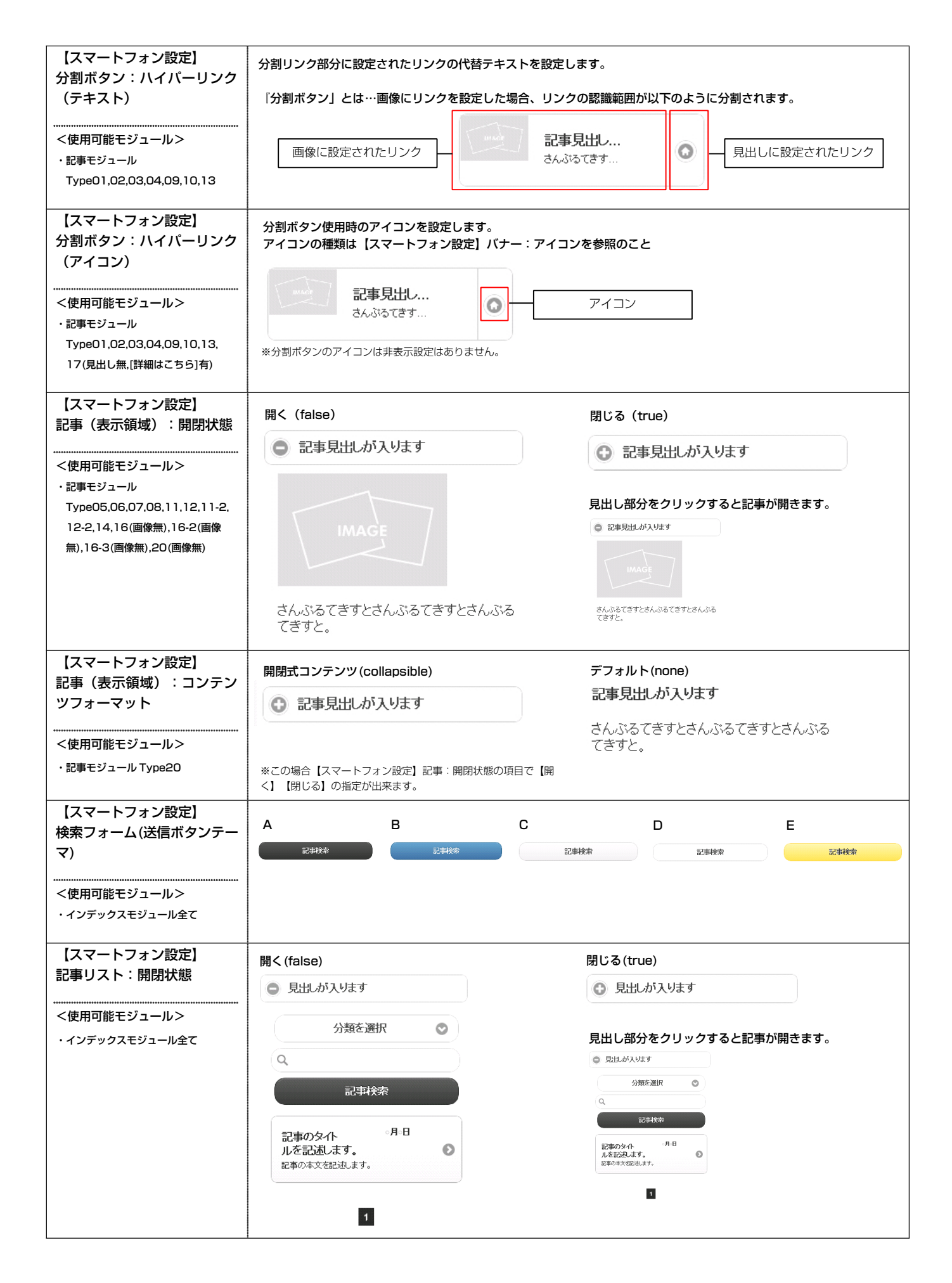

| 【スマートフォン設定】<br>記事タイトル : 自動改行                        | 折り返す (normal)                                                                                                    | 折り返さない(nowrap)                                                                                                    |
|-----------------------------------------------------|----------------------------------------------------------------------------------------------------|----------------------------------------------------------------------------------------------------|
| (記事リスト) <                                           | 記事のタイト<br>ルを記述します記事のタイト<br>ルを記述します。<br>記事の本文を記述します。                                                                                   | ○月○日<br>記事のタイ<br>記事の本文を記述します。                                                                                                    |
|                                                     | ※この場合【スマートフォン設定】記事タイトル:はみ出<br>し要素の処理項目では【表示する】を選択してください。                                                                              | ※この場合【スマートフォン設定】記事タイトル:はみ出<br>し要素の処理項目では【表示しない】を選択してください。                                                                                                    |
| 【スマートフォン設定】<br>記事タイトル:自動改行<br>(記事アイテム)<br>          | 折り返す (normal) 記事の見出しを記述します記事の見出しを記述します記事の見出しを記述します。 さんぷるてきすと… *この場合【スマートフォン設定】記事タイトル:はみ出                                              | <ul> <li>折り返さない (nowrap)</li> <li>記事の見出<br/>さんぶるてきすと</li> <li>*この場合【スマートフォン設定】記事タイトル:はみ出</li> </ul>                                                                   |
| 【スマートフォン設定】<br>記事タイトル:はみ出し要素<br>の処理<br>(記事リスト)      | し要素の処理項目では【表示する】を選択してください。<br>表示する (visible)<br>記事のタイトルを記述します記事のタイト                                                                   | し要素の処理項目では【表示しない】を選択してください。<br>表示しない (hidden)<br>記事のタイ<br>記事のタイ<br>記事の本文を記述します。<br>の<br>「<br>の<br>の<br>の<br>の<br>の<br>の<br>の<br>の<br>の<br>の<br>の<br>の<br>の            |
|                                                     | ※「自動改行」で「折り返さない」を選択した場合。                                                                                                    |                                                                                                    |
| 【スマートフォン設定】<br>記事タイトル:はみ出し要素<br>の処理<br>(記事アイテム)<br> | <ul> <li>表示する (visible)</li> <li>記事の見出しを記述します<br/>さんぷるてきすと</li> <li>※「自動改行」で「折り返さない」を選択した場合。</li> </ul>                               | 表示しない (hidden)<br>記事の見出<br>さんぷるてきすと                                                                                                    |
| 【スマートフォン設定】<br>検索結果:自動改行<br>                        | 折り返す (normal)  1/4ヒットしました。 ヒットしたアイテムを表示します。  1. HOME サンブル記事サ ンブル記事サンブル記事サ ンブル記事  *この場合 【スマートフォン設定】検索結果:はみ出し要素の処理 項目では【表示する】を選択してください。 | <ul> <li>折り返さない (nowrap)</li> <li>1/件ヒットしました。 ヒットしたアイテムを表示します。</li> <li>1. HOME サンプル記事…</li> <li>**この場合【スマートフォン設定】検索結果:はみ出し要素の処理<br/>項目では【表示しない】を選択してください。</li> </ul> |
| 【スマートフォン設定】<br>検索結果:はみ出し要素の処<br>理<br>               | 表示する (visible)<br>1件ヒットしました。 ヒットしたアイテムを表示します。<br>1. HOME サンブル記事サンブル記をサン<br>※「自動改行」で「折り返さない」を選択した場合。                                   | 表示しない (hidden)<br>11件ヒットしました。 ヒットしたアイテムを表<br>示します。<br>1. HOME サンプル記事                                                                                                  |

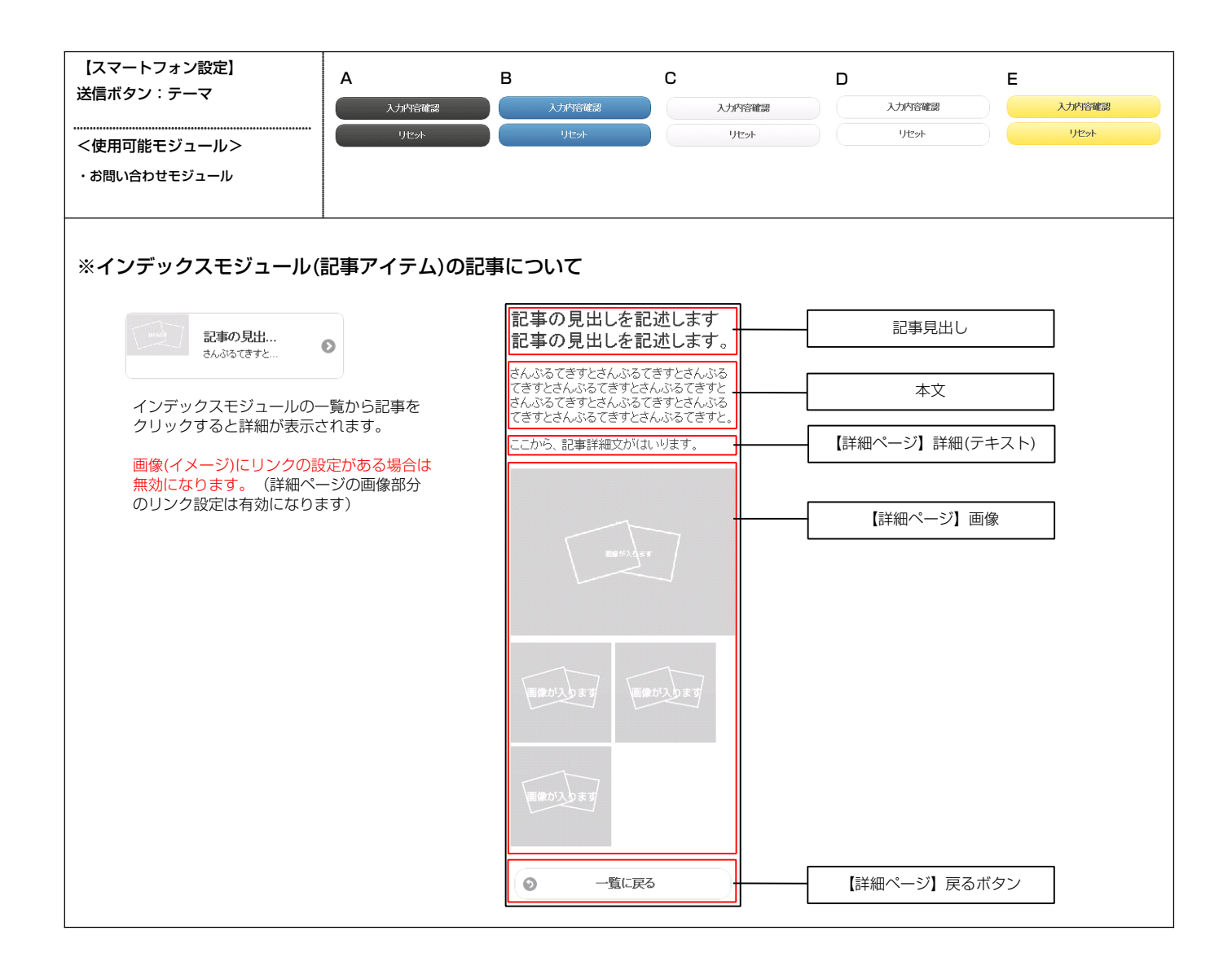